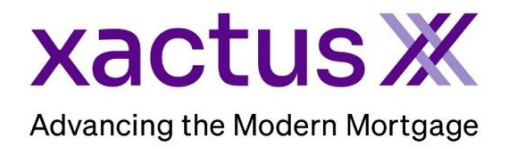

1. Start by accessing the custom URL and click Apply Online.

| Advancing the Modern Mort                         | gage                                                                                                    |
|---------------------------------------------------|----------------------------------------------------------------------------------------------------|
| Click here to begin your<br>Mortgage Application. |                                                                                                    |
| Apply Online                                      | OPEN HOUSE                                                                                                    |
|                                                   | Got Questions?<br>Give Me A Call Today!<br>Xactus Demo<br>NMLS: 123456<br>Company NMLS: 54321<br>370 Reed Road<br>Suite 100<br>Broomall, PA 19008<br>Phone: <u>800-243-0120</u> |

| xt, please fill in all fields comp                                                                                                    | bletely.                                                                                                    |             |                                                                                                    |
|----------------------------------------------------------------------------------------------------|----------------------------------------------------------------------------------------------------|-------------|----------------------------------------------------------------------------------------------------|
| How will you apply for<br>this loan?<br>First Name*<br>Middle Name<br>Last Name*<br>Social Security Number<br>Birthdate<br>Home Address*<br>City*<br>State*<br>Zip*<br>Daytime Phone*<br>Evening Phone<br>Monthly Income<br>Loan Purpose<br>Purchase Price<br>Loan Amount<br>Property Address<br>Property Zip<br>How did you hear about<br>us: | Primary Borrower<br>● Individually<br>○ Jointly<br>NICKIE<br>GREEN<br>- ~  <br>* 123003333<br>01 / 01 / 1999<br>100 TERRACE AV<br>WEST HAVEN<br>CT ~ ]<br>06516<br>88002583488<br>Purchase ~ ]<br> | Co-Borrower | In order to accurately process your credit and Ioan application, please fout all fields completely. Your information is protected by law under the Fair Credit Reporting Act (FCRA) and will not be shared outside of this application process. |

2. Complete the required fields and any additional pertinent information. Then, click Next.

3. Add payment information and check the Authorization box. Then, click Next.

| rmation to pull your credit repor | t and start you                    | r application. Please enter                                                                                                    |
|-----------------------------------|------------------------------------|----------------------------------------------------------------------------------------------------|
|                                   | \$36.41                            | This site uses 256-bit encryption t<br>keep your information safe. We al<br>undergo strict annual security aud<br>required by the major credit burea |
| Juse this card.                   | TUS to                             |                                                                                                    |
| /<br>I                            | ormation to pull your credit repor | S36.41                                                                                                    |

4. Review and confirm the information. Check the box to acknowledge the statements. Then, click Confirm and Submit.

| Step 1: Borrower Info                                                                                                    | Step 2: Payment Step 3: Confirm Step                                                                                                    | p 4: Complete                          |
|----------------------------------------------------------------------------------------------------|----------------------------------------------------------------------------------------------------|----------------------------------------|
| most done! Just con                                                                                                    | firm your information and submit.                                                                                                    |                                        |
| Personal Information<br>Daytime Phone<br>Evening Phone<br>Monthly Income<br>Loan Purpose<br>Purchase Price<br>Loan Amount<br>Property Address | Borrower<br>NICKIE GREEN<br>100 TERRACE AV<br>WEST HAVEN, CT 06516<br>88002583488<br>Purchase                                                               | [Click here to edit your Personal Info |
| Social Security Number<br>Birthdate<br>How did you hear about us:                                                                             | 123-00-3333<br>01-01-1999                                                                                                    |                                        |
| Payment<br>Credit Report Fee<br>Cardholder Name<br>Card Type<br>Card Number<br>Card Exp. Date                                                 | \$36.41<br>Nickie Green<br>VISA<br>XXXXXXX0027<br>January, 2025                                                                                             | [Click here to edit your Payment Info  |
| By checking this box, you statements:                                                                                                    | acknowledge that you have read and agree to the following                                                                                                   | Don't forget the checkbox!             |
| <ol> <li>I understand that I need<br/>to evaluate this applicat</li> </ol>                                                                    | to click on the button below in order for OUR TEST ACCOUNT<br>ion.                                                                                          |                                        |
| 2. I authorize OUR TEST A<br>conjunction with this loa                                                                                        | ACCOUNT to access personal credit data for NICKIE GREEN in<br>n application.                                                                                |                                        |
| <ol> <li>XACTUS, OUR TEST A<br/>listed above in the amou<br/>understand this charge</li> </ol>                                                | CCOUNT's service provider is authorized to charge the card<br>unt of \$36.41 for credit reporting fees related to this application. I<br>is non-refundable. |                                        |
| Confirm and Submit                                                                                                    |                                                                                                    |                                        |

5. Please wait while the order processes and do not click off this screen.

| Step 1: Borrower Info   | Step 2: Payment | Step 3: Confirm | Step 4: Complete |  |
|-------------------------|-----------------|-----------------|------------------|--|
| Please wait. Processing |                 |                 |                  |  |

6. When complete, the application will be submitted, and the credit card will be charged.

| Thank you. Your application has been submitted.                               |  |
|-------------------------------------------------------------------------------|--|
| Your credit report has been pulled and your credit card charged successfully. |  |

PLEASE LET US KNOW IF YOU HAVE ANY QUESTIONS OR CONCERNS AND WE WILL BE HAPPY TO HELP.